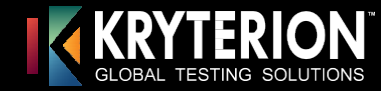

03

## **Candidate Registration Process with Screen Shots**

|    | Create an Account or Log-In to an Existing Account on Test Sponsor's Home Page.                                                                                         |                                                                                                    |  |  |  |  |  |  |  |  |
|----|----------------------------------------------------------------------------------------------------|----------------------------------------------------------------------------------------------------|--|--|--|--|--|--|--|--|
| 01 | Program Name/<br>Logo Here                                                                                                    | Home   Login   Forgot Login Or Password   Help   Create New Account                                   |  |  |  |  |  |  |  |  |
|    | Username: TestTaker<br>Password:                                                                                                    | Candidate will need to Log In or<br>Create a New Account if it is<br>their first time taking an exam. |  |  |  |  |  |  |  |  |
|    |                                                                                                    |                                                                                                    |  |  |  |  |  |  |  |  |
|    | Navigate to the Exam Catalog and Select an Exam.                                                                                                    |                                                                                                    |  |  |  |  |  |  |  |  |
|    | Assessment Registration                                                                                                    |                                                                                                    |  |  |  |  |  |  |  |  |
| 02 | To register for an assessment, please select an assessment from the list below.                                                                                         |                                                                                                    |  |  |  |  |  |  |  |  |
|    | + Example Exams                                                                                                    |                                                                                                    |  |  |  |  |  |  |  |  |
|    | + ABC Company Example Exams                                                                                                    |                                                                                                    |  |  |  |  |  |  |  |  |
|    | Review Board                                                                                                    |                                                                                                    |  |  |  |  |  |  |  |  |
|    | Professional Exam This is where accepted candida<br>Review Board. Only those cano<br>have completed the Application<br>Agreement are able to make pa<br>Retake Policy : | Ites pay for the PR000006 Paper Based USD 600.00 Buy Now<br>didates that<br>and<br>yment here.        |  |  |  |  |  |  |  |  |

## Select the Desired Testing Center (if applicable), Exam Date and Time, Check the Acknowledgment agreement and Click Select.

| Center    |    |     |     | Sele | ct Dat  | e    |     |     | Select Start Time    |
|-----------|----|-----|-----|------|---------|------|-----|-----|----------------------|
| ● KI      | ?  |     |     | Febr | uary,   | 2020 |     |     |                      |
| Testing   | *  | ۲.  |     | To   | day     |      | >   | »   | 10:15 AM 📤           |
| Solutions | wk | Sun | Mon | Tue  | Wed     | Thu  | Fri | Sat | 10:30 AM             |
| 321       | 4  |     |     |      |         |      |     | 1   | 10:45 AM<br>11:00 AM |
| Нарру     | 5  | 0   | 2   | 4    | F       |      | 7   |     | 11:15 AM             |
| Trails    | 0  | 2   | 3   | 4    | G       | •    |     | 8   | 11:30 AM             |
| Blvd      | 6  | 9   | 10  | 11   | 12      | 13   | 14  | 15  | 11:45 AM             |
| Cannon    |    |     |     |      |         |      |     |     | 12:00 PM             |
| Beach     | 7  | 16  | 17  | 18   | 19      | 20   | 21  | 22  | 12:15 PM             |
| Deach,    |    |     |     |      |         |      |     |     | 12:30 PM             |
| Oregon    | 8  | 23  | 24  | 25   | 26      | 27   | 28  | 29  | 12:45 PM 🖕           |
| 97110     |    |     |     | Sele | ct date | e    |     |     | ( coopie)            |

I acknowledge that I have read and understood all the information stated in the above text box and agree to abide by these terms and rules.

Cancel

Review Registration and enter your voucher code into the Promotion Code field and click Apply. Click on Checkout to finalize the registration.

|    | Dashboard | My Assessments        | Exam Catalog          | Receipts               | Contact                      | Taking An Exam          |                       |       |
|----|-----------|-----------------------|-----------------------|------------------------|------------------------------|-------------------------|-----------------------|-------|
|    |           |                       |                       |                        |                              |                         |                       |       |
|    | Exam      |                       | Details               |                        |                              | Price                   | Acti                  | ons   |
|    | Exam: N   | /lyExam               |                       |                        |                              | 442.00                  | Ren                   | iove  |
| 04 | Please    | enter your Voucher/Co | upon number here if a | applicable and<br>Prom | choose "Apply<br>otion Code: | ". NOTE: Promotion code | s are case sensitive. |       |
|    |           |                       |                       | 5                      | Subtotal:                    | 442.00                  |                       |       |
|    |           |                       |                       | Estima                 | ted Tax:                     | 0.00                    |                       |       |
|    |           |                       |                       |                        | _                            |                         |                       |       |
|    |           |                       |                       | Tota                   | al Price:                    | USD 442.00              |                       |       |
|    |           |                       | *Charges are r        | made in USD,           | currency con                 | version fees may apply  |                       |       |
|    |           |                       |                       |                        | Clea                         | ar Add an Exam          | Back Che              | :kout |
|    |           |                       |                       |                        |                              |                         |                       |       |
|    |           |                       |                       |                        |                              |                         |                       |       |

Candidate will receive a confirmation email of their exam registration.